Access <u>https://sig.ufabc.edu.br/sigrh/public/home.jsf</u> and select "Concursos" > "Concursos Abertos"

| Sistema In                      | tegrado de Gestão de Recursos Humanos                      |                                                                 |
|---------------------------------|------------------------------------------------------------|-----------------------------------------------------------------|
| Concursos                       | Concursos Abertos<br>Faça aqui a sua inscrição no concurso | Concursos em Andamento<br>Acompanhe o andamento do seu concurso |
| Comissões<br>Documentos         | Área do candidato<br>Acompanhe o andamento do seu concurso |                                                                 |
| Formulários<br>Recadastramentos |                                                            |                                                                 |
| Relatórios Estatísticos<br>Atos |                                                            |                                                                 |
| Serviços                        |                                                            |                                                                 |
| DTÍCIAS E COMUNICADOS           |                                                            |                                                                 |
|                                 | Não há notícias cadastra                                   | das                                                             |

Click on the green right arrow corresponding to the call you are applying to (in this case, "009/2023")

| 8                            | Fundação Univ                                   | ersidade Federal do ABC                                                                                                    |                      |             |            | Santo André                   | , 23 de Março de      | 2023 |
|------------------------------|-------------------------------------------------|----------------------------------------------------------------------------------------------------|----------------------|-------------|------------|-------------------------------|-----------------------|------|
| UFABC                        | SigRH<br>Sistema Integ                          | grado de Gestão de Recursos Human                                                                                                    | DS                   |             |            |                               | Logi                  | n >  |
| Сонси                        | RSOS                                            |                                                                                                    |                      |             |            |                               |                       |      |
|                              |                                                 | 🔍 : Visualizar Dados do Concurso                                                                                                    | : Inscre             | ver-se no C | oncurso    |                               |                       |      |
|                              |                                                 | <b>ÚLTIMOS CONC</b>                                                                                                    | ursos (9)            |             |            |                               |                       |      |
| Tipo do<br>Concurso          | Categoria                                       | Área(s)                                                                                                    | Vagas<br>Autorizadas | Editais     | Resoluções | Período de<br>Inscrições      |                       |      |
| lovo<br>Processo<br>Seletivo | Professor<br>Visitante/Visitante<br>Estrangeiro | - CIÊNCIA DA COMPUTAÇÃO                                                                                                    | 2                    | 082/2022    |            | 05/01/2023<br>a<br>04/04/2023 | INSCRIÇÕES<br>ABERTAS | ۹ 6  |
| Novo<br>Processo<br>Seletivo | Professor<br>Visitante/Visitante<br>Estrangeiro | - ESTUDOS LINGUÍSTICOS E LITERÁRIOS<br>EM INGLÊS:: LETRAMENTOS EM INGLÊS,<br>ESTUDOS CULTURAIS EM INGLÊS,<br>LETRAMENTOS CRÍTICOS E<br>MULTILETRAMENTOS                                                               | 1                    | 004/2023    |            | 14/02/2023<br>a<br>14/04/2023 | INSCRIÇÕES<br>ABERTAS | ۹ ۵  |
| Novo<br>Processo<br>Seletivo | Professor<br>Visitante/Visitante<br>Estrangeiro | - ENGENHARIA AMBIENTAL E<br>URBANA:ANÁLISES DE PROCESSOS EM<br>ENGENHARIA AMBIENTAL E URBANA<br>- ENGENHARIA AMBIENTAL E<br>URBANA:ANÁLISE ESTRUTURAL PARA<br>ENGENHARIA AMBIENTAL E URBANA                           | 2                    | 006/2023    |            | 24/02/2023<br>a<br>24/03/2023 | INSCRIÇÕES<br>ABERTAS | ۹. 6 |
| Novo<br>Processo<br>Seletivo | Professor<br>Visitante/Visitante<br>Estrangeiro | <ul> <li>- FÍSICA:FÍSICA DA MATÉRIA</li> <li>CONDENSADA, MATERIAIS AVANÇADOS</li> <li>E NANOCIÈNCIAS</li> <li>- FÍSICA:FÍSICA ATÔMICA E MOLECULAR,</li> <li>INFORMAÇÃO QUÂNTICA E ÓPTICA</li> <li>QUÂNTICA</li> </ul> | 2                    | 007/2023    |            | 08/03/2023<br>a<br>06/04/2023 | INSCRIÇÕES<br>ABERTAS | ۹ 6  |
| Novo<br>Processo<br>Seletivo | Professor<br>Visitante/Visitante<br>Estrangeiro | - ECONOMIA:ECONOMIA E<br>DESENVOLVIMENTO<br>- ECONOMIA:HISTÓRIA ECONÔMICA                                                                                                    | 2                    | 010/2023    |            | 17/03/2023<br>a<br>05/04/2023 | INSCRIÇÕES<br>ABERTAS | ۹ 6  |
| lovo<br>Processo<br>Seletivo | Professor<br>Visitante/Visitante<br>Estrangeiro | - ENGENHARIA DE<br>PRODUÇÃO:ENGENHARIA ECONÔMICA                                                                                                    | 1                    | 011/2023    |            | 21/03/2023<br>a<br>19/05/2023 | INSCRIÇÕES<br>ABERTAS | ۹ 6  |
| lovo<br>Processo<br>Seletivo | Estagiário Nivel<br>Superior                    | - E1 - ESTÁGIO                                                                                                    | 1                    | 028/2023    |            | 21/03/2023<br>a<br>04/04/2023 | INSCRIÇÕES<br>ABERTAS | ۹. 6 |
| lovo<br>rocesso<br>Seletivo  | Professor<br>Visitante/Visitante<br>Estrangeiro | - CIÊNCIAS ECONÔMICAS<br>- ENGENHARIA DE<br>PRODUÇÃO:ENCENHARIA DE PRODUÇÃO<br>E OPERAÇÕES<br>- ENGENHARIA DE<br>PRODUÇÃO:ENCENHARIA INDUSTRIAL E<br>OPERAÇÕES<br>- RELAÇÕES INTERNACIONAIS                           | 7                    | 009/2023    |            | 23/03/2023<br>a<br>22/05/2023 | INSCRIÇÕES<br>ABERTAS |      |
| lovo                         | Professor                                       | - ENGENHARIA BIOMÉDICA:ENGENHARIA                                                                                                    |                      | 010/0000    |            | 29/03/2023 a                  |                       |      |

Choose the area you are applying to by clicking on the green right arrow (Notice that you can use the browser translator to check which of the areas apply to you).

| UFABC S                       |                      |                          |                                               |                                              | Santo Andre,                                    | 23 de Março de 2 |
|-------------------------------|----------------------|--------------------------|-----------------------------------------------|----------------------------------------------|-------------------------------------------------|------------------|
| Sis                           | IGRH<br>tema Integra | ido de Gestão            | de Recursos Hum                               | anos                                         |                                                 | Login            |
| Concurso > Se                 | ELECIONAR VA         | GA                       |                                               |                                              |                                                 |                  |
|                               |                      |                          | ③: Inscreve                                   | er-se para a Vaga                            |                                                 |                  |
|                               | Selecione            | a vaga para a qua        | l deseja se candidatar,<br><b>7 vagas (</b> 1 | referente a: <b>Profes</b> :<br>14/03/2023). | sor Visitante/Visitante Estrangeiro -           |                  |
|                               |                      |                          | SELECION                                      | NE UMA VAGA                                  |                                                 |                  |
| argo                          |                      | Edital                   | Carga Horária                                 | Departamento                                 | Área do Concurso                                |                  |
| ROFESSOR MAGISTER             | IO SUPERIOR -        | 009/2023<br>(09/03/2023) | DEDICAÇÃO<br>EXCLUSIVA                        | REITORIA                                     | CIÊNCIAS ECONÔMICAS                             |                  |
| ROFESSOR MAGISTER<br>ISITANTE | NIO SUPERIOR -       | 009/2023<br>(09/03/2023) | DEDICAÇÃO<br>EXCLUSIVA                        | REITORIA                                     | ENGENHARIA DE PRODUÇÃO:ENGENHARI<br>E OPERAÇÕES | A DE PRODUÇÃO    |
| ROFESSOR MAGISTER<br>ISITANTE | NIO SUPERIOR -       | 009/2023<br>(09/03/2023) | DEDICAÇÃO<br>EXCLUSIVA                        | REITORIA                                     | ENGENHARIA DE PRODUÇÃO:ENGENHARI<br>OPERAÇÕES   | A INDUSTRIAL E   |
| ROFESSOR MAGISTER<br>ISITANTE | NIO SUPERIOR -       | 009/2023<br>(09/03/2023) | DEDICAÇÃO<br>EXCLUSIVA                        | REITORIA                                     | RELAÇÕES INTERNACIONAIS                         |                  |
|                               |                      |                          | <<                                            | Voltar                                       |                                                 |                  |
|                               | SIGRH   UFABC - N    | Núcleo de Tecnologia     | da Informação -         Co                    | opyright © 2007-2023                         | - UFABC - sig-1.ufabc.int.br.sig-1-prod v4.53.5 |                  |

In order to submit your application, you are required to create a login within the system. To do so, click on "Clique aqui para realizar o cadastro".

| R       | Fundação Universidade Federal do ABC                                                                                | Santo André, 23 de Março de 2023 |
|---------|----------------------------------------------------------------------------------------------------|----------------------------------|
| UFABC   | SIGRH<br>Sistema Integrado de Gestão de Recursos Humanos                                                            | Login >                          |
| Concurs | os > Acesso à Área Pessoal                                                                                          |                                  |
|         | Caso já tenha cadastro, preencha os campos abaixo                                                                   |                                  |
|         | Email: *                                                                                                    |                                  |
|         | Acessar Cancelar                                                                                                    |                                  |
|         | <u>Clique aqui para realizar o cadastro</u> Clique aqui para recuperar a senha                                      |                                  |
|         | * Campos de preenchimento obrigatório.                                                                              |                                  |
|         | SIGRH   UFABC - Núcleo de Tecnologia da Informação -         Copyright © 2007-2023 - UFABC - sig-1.ufabc.int.br.sig | -1-prod v4.53.5                  |
|         |                                                                                                    |                                  |
|         |                                                                                                    |                                  |

Choose "Inglês" in "Idioma" to change the form to English and fill in your registration.

| JFABC                                                                                                    | SIGPL                                                                                                    |                                                                                                    |                                             |                                             |                  |       |
|----------------------------------------------------------------------------------------------------|----------------------------------------------------------------------------------------------------|----------------------------------------------------------------------------------------------------|---------------------------------------------|---------------------------------------------|------------------|-------|
|                                                                                                    | Sistema Inte                                                                                                    | orado de Gestão de Recu                                                                                                    | ursos Humanos                               |                                             |                  | Login |
| Coursea >                                                                                                    | Dance Can                                                                                                    |                                                                                                    |                                             |                                             |                  |       |
| CONCORSO >                                                                                                    | DADOS CAD                                                                                                    | ISTRAIS                                                                                                    |                                             |                                             |                  |       |
|                                                                                                    |                                                                                                    |                                                                                                    |                                             |                                             |                  |       |
|                                                                                                    |                                                                                                    | 🞯: Remov                                                                                                    | ver Cópia de Documento                      | de Identificação                            |                  |       |
|                                                                                                    |                                                                                                    |                                                                                                    | DADOS CADASTRAI                             | S                                           |                  |       |
| NATURALIDA                                                                                                    | DE                                                                                                    |                                                                                                    |                                             |                                             |                  |       |
|                                                                                                    | Idioma: *                                                                                                    | Português 🗸                                                                                                    |                                             |                                             |                  |       |
|                                                                                                    | País: *                                                                                                    | Português                                                                                                    | v                                           |                                             |                  |       |
|                                                                                                    | UF: *                                                                                                    | -SELECIONE V                                                                                                    |                                             |                                             |                  |       |
|                                                                                                    | Municipio: *[                                                                                                    |                                                                                                    |                                             |                                             |                  |       |
| DADOS PESSO                                                                                                    | OAIS                                                                                                    |                                                                                                    |                                             |                                             |                  |       |
| Nome                                                                                                    | CPF: *                                                                                                    |                                                                                                    |                                             |                                             |                  |       |
| Nome                                                                                                    | Nome Social:                                                                                                    |                                                                                                    |                                             | ?                                           |                  |       |
|                                                                                                    | Sexo: *                                                                                                    | -SELECIONE ¥                                                                                                    |                                             | Data de                                     | Nascimento: *    |       |
| E                                                                                                    | Estado Civil: *                                                                                                    | -SELECIONE V                                                                                                    | •                                           |                                             |                  |       |
|                                                                                                    | Passaporte:                                                                                                    |                                                                                                    |                                             |                                             |                  |       |
| NI                                                                                                    | (S (Cadúnico):                                                                                                    |                                                                                                    |                                             |                                             |                  |       |
| N                                                                                                    | Nome da mãe: [                                                                                                    |                                                                                                    |                                             |                                             |                  |       |
| 1                                                                                                    | Identidade: *                                                                                                    |                                                                                                    |                                             | Ó                                           | rgão Expedidor:  |       |
| Data d                                                                                                    | de Expedição:                                                                                                    |                                                                                                    |                                             |                                             |                  |       |
|                                                                                                    | Formaçao: *                                                                                                    | -SELECIONE                                                                                                    | •                                           |                                             |                  |       |
| ENDEREÇO                                                                                                    |                                                                                                    | 0                                                                                                    |                                             |                                             |                  |       |
|                                                                                                    | CEP: *[                                                                                                    | 🔾 (clique na lupa                                                                                                    | a para buscar o endereço d                  | o CEP informado)                            |                  |       |
| L                                                                                                    | Logradouro: *[                                                                                                    |                                                                                                    |                                             |                                             | Número: *        |       |
| C                                                                                                    | Lomplemento:                                                                                                    |                                                                                                    |                                             |                                             | Bairro: *        |       |
|                                                                                                    | Telefone: (                                                                                                    |                                                                                                    |                                             |                                             | Celular: *       |       |
|                                                                                                    | releventer (                                                                                                    |                                                                                                    |                                             |                                             |                  |       |
|                                                                                                    | EUÁRTO                                                                                                    |                                                                                                    |                                             |                                             |                  |       |
| DADOS DE US                                                                                                    | SUÁRIO                                                                                                    |                                                                                                    |                                             |                                             |                  |       |
| DADOS DE US<br>Confirmação                                                                                                    | SUÁRIO<br>E-mail: ★[<br>o de E-mail: ★[                                                                                                    | الله علي الم                                                                                                    | ave File of TD Document                     | (Social Name)                               |                  |       |
| DADOS DE US                                                                                                    | <b>SUÁRIO</b><br>E-mail: ★[<br>o de E-mail: ★[                                                                                                    | र्जुः Remo                                                                                                    | ove File of ID Document<br>REGISTRATION DAT | (Social Name)<br>A                          |                  |       |
| Confirmação<br>Confirmação<br>PLACE OF BIF                                                                                                    | SUÁRIO<br>E-mail: *[<br>o de E-mail: *[<br>RTH                                                                                                    | र्चिः Remo                                                                                                    | ove File of ID Document<br>REGISTRATION DAT | (Social Name)<br>A                          |                  |       |
| DADOS DE US<br>Confirmação<br>PLACE OF BIF                                                                                                    | SUÁRIO<br>E-mail: *[<br>o de E-mail: *[<br>RTH<br>Language: *[                                                                                                    | ाnglish 🗸                                                                                                    | ove File of ID Document<br>REGISTRATION DAT | (Social Name)<br>A                          |                  | _     |
| DADOS DE US<br>Confirmação<br>PLACE OF BIR                                                                                                    | SUÁRIO<br>E-mail: * [<br>o de E-mail: * [<br>RTH<br>Language: * [<br>Country: * ]                                                                                                    | inglish ▼<br>RASIL                                                                                                    | ove File of ID Document<br>REGISTRATION DAT | (Social Name)<br>A                          |                  | _     |
| DADOS DE US<br>Confirmação<br>PLACE OF BIF<br>Fed                                                                                                    | SUÁRIO<br>E-mail: * [<br>o de E-mail: * [<br>RTH<br>Language: * [<br>Country: * [<br>deral State: * [                                                                                                    | inglish ▼<br>RASIL<br>-SELECT ▼                                                                                                    | ve File of ID Document<br>REGISTRATION DAT  | (Social Name)<br>A                          |                  | _     |
| DADOS DE US<br>Confirmação<br>PLACE OF BIF<br>Fed<br>M                                                                                                    | SUÁRIO<br>E-mail: *[<br>o de E-mail: *[<br>RTH<br>Language: *[<br>Country: *[<br>deral State: *[<br>Iunicipality: *[                                                                                                    | inglish ♥<br>RASIL<br>-SELECT ♥                                                                                                    | ve File of ID Document<br>REGISTRATION DAT  | (Social Name)<br>A                          |                  | _     |
| Confirmação<br>Confirmação<br>Place of BIF<br>Fed<br>M<br>Personal Da                                                                                                    | SUÁRIO<br>E-mail: *[<br>o de E-mail: *[<br>RTH<br>Language: *[<br>Country: *[<br>deral State: *[<br>Iunicipality: *[<br>ATA                                                                                                    | inglish ▼<br>R&SIL<br>-SELECT ▼                                                                                                    | ve File of ID Document<br>REGISTRATION DAT  | (Social Name)<br>A                          |                  |       |
| Confirmação<br>Confirmação<br>PLACE OF BIF<br>Fed<br>M<br>PERSONAL DA<br>Natural Person<br>Notural Person                                                                                      | SUÁRIO<br>E-mail: * [<br>o de E-mail: * [<br>RTH<br>Language: * [<br>Country: * [<br>deral State: *<br>lunicipality: * [<br>ATA<br>s: Database<br>mber(2PP): * [                                                                                                    | inglish V<br>RASIL<br>-SELECT V                                                                                                    | ve File of ID Document<br>REGISTRATION DAT  | (Social Name)<br>A                          |                  | _     |
| Confirmação<br>Confirmação<br>PLACE OF BIR<br>Fed<br>PERSONAL DA<br>Natural Person<br>Nur                                                                                                    | SUÁRIO<br>E-mail: * [<br>o de E-mail: * [<br>RTH<br>Language: * [<br>Country: * ]<br>deral State: * [<br>Iunicipality: * [<br>Mata<br>Sa Database<br>mber(CPF): * [<br>Full Name: * [                                                                                                    | inglish ♥<br>RASIL<br>-SELECT ♥                                                                                                    | ve File of ID Document<br>REGISTRATION DAT  | (Social Name)<br>A                          |                  | _     |
| Confirmação<br>Confirmação<br>PLACE OF BIF<br>Fed<br>M<br>PERSONAL DA<br>Natural Person<br>Nur                                                                                                 | SUÁRIO<br>E-mail: *[<br>b de E-mail: *[<br>RTH<br>Language: *[<br>Country: *]<br>deral State: *<br>tunicipality: *[<br>ATA<br>is Database<br>mber(CP): *[<br>Social Name: [<br>Social Name: [                                                                                                    | inglish V<br>IRASIL<br>-SELECT V                                                                                                    | ve File of ID Document<br>REGISTRATION DAT  | (Social Name)                               |                  |       |
| Confirmação<br>Confirmação<br>PLACE OF BIF<br>Fed<br>M<br>PERSONAL DA<br>Natural Person<br>Nur                                                                                                 | SUÁRIO<br>E-mail: *[<br>b de E-mail: *[<br>RTH<br>Language: *[<br>Country: *[<br>deral State: *[<br>Humicipality: *[<br>ATA<br>To Database<br>Full Name: *[<br>Gender: *[<br>Gender: *[                                                                                                    | inglish V<br>IRASIL<br>-SELECT V<br>-SELECT V                                                                                                    | ve File of ID Document<br>REGISTRATION DAT  | (Social Name)                               | Date of Birth: * |       |
| Confirmação<br>Confirmação<br>PLACE OF BIF<br>Fed<br>M<br>PERSONAL D/<br>Natural Person<br>Nur<br>Nur<br>Nur<br>Nur<br>Nur<br>Nur                                                              | SUÁRIO<br>E-mail: *[<br>b de E-mail: *[<br>RTH<br>Language: *[<br>deral State: *[<br>Hunicipality: *[<br>ATA<br>Ta Database *[<br>Full Name: *[<br>Gender: *[<br>Gender: *[                                                                                                    | SELECT ▼                                                                                                    | ve File of ID Document<br>REGISTRATION DAT  | (Social Name)<br>A                          | Date of Birth: * |       |
| Confirmação<br>Confirmação<br>PLACE OF BIF<br>Fed<br>M<br>PERSONAL DA<br>Natural Person<br>Nur<br>Nur<br>Nur<br>Nur<br>Nur<br>Nur<br>Nur<br>Nur<br>Nur<br>Nur                                  | SUÁRIO<br>E-mail: *[<br>b de E-mail: *[<br>RTH<br>Language: *[<br>deral State: *]<br>deral State: *[<br>mber(CPF): *[<br>Full Name: *[<br>Social Name: *]<br>Social Name: *[<br>ntal Status: *]<br>mort Number.[<br>for Co-doi:10                                                                                                    | SELECT ▼<br>-SELECT ▼                                                                                                    | vve File of ID Document<br>REGISTRATION DAT | (Social Name)                               | Date of Birth: * |       |
| Confirmação<br>Confirmação<br>PLACE OF BIF<br>Fed<br>M<br>PERSONAL DA<br>Natural Person<br>Nur<br>Passa<br>Nit<br>Eull pars ci                                                                 | SUÁRIO<br>E-mail: * [<br>de E-mail: * ]<br>RTH<br>Language: * [<br>Country: * ]<br>deral State: * [<br>Hullingipality: * ]<br>ATA<br>Social Name: [<br>Social Name: 1<br>Social Name: * ]<br>Gender: * [<br>port Number: ]<br>S (Cadúnico) [<br>S (Cadúnico) [                                                                                                    | inglish ♥<br>RASIL<br>-SELECT ♥<br>-SELECT ♥<br>-SELECT ♥                                                                                                    | ve File of ID Document<br>REGISTRATION DAT  | (Social Name)                               | Date of Birth: * |       |
| Confirmação<br>Confirmação<br>PLACE OF BIR<br>Fed<br>PERSONAL DA<br>Natural Person<br>Nur<br>Passi<br>NIS<br>Full name do<br>ID Nur                                                            | SUÁRIO<br>E-mail: *[<br>de E-mail: *[<br>Language: *[<br>Country: *[<br>deral State: *[<br>Unnicipality: *[<br>ATA<br>Social Name: [<br>Social Name: [<br>So | SELECT ♥                                                                                                    | ve File of ID Document<br>REGISTRATION DAT  | (Social Name)<br>A                          | Date of Birth: * |       |
| Confirmação<br>Confirmação<br>PLACE OF BIF<br>Fed<br>M<br>PERSONAL DJ<br>Natural Person<br>Nur<br>Passa<br>NIS<br>Full name o<br>ID Nur                                                        | SUÁRIO<br>E-mail: * [<br>b de E-mail: * [<br>Country: * ]<br>deral State: * {<br>Unicipality: * [<br>Hunicipality: * [<br>Social Name: [<br>Gender: * {<br>Social Name: [<br>Gender: * [<br>Social Name: ]<br>Gender: * [<br>Social Name: ]<br>Gender: * [<br>Social Name: ]<br>Gender: * [<br>Social Name: ]<br>Gender: * [<br>Social Name: ]<br>Gender: * [<br>Social Name: ]<br>Gender: * [<br>Social Name: ]<br>Social Name: ]<br>Gender: * [<br>Social Name: ]<br>Social Name: ]<br>Social  | SELECT ▼<br>-SELECT ▼                                                                                                    | ve File of ID Document<br>REGISTRATION DAT  | (Social Name)<br>A                          | Date of Birth: * |       |
| Confirmação<br>Confirmação<br>PLACE OF BIF<br>Fed<br>M<br>PERSONAL DA<br>Natural Person<br>Nur<br>Passa<br>NIS<br>Full name of<br>ID Nur<br>Highest Degree                                     | SUÁRIO<br>E-mail: *[<br>b de E-mail: *[<br>Country: *]<br>deral State: *<br>tunicipality: *[<br>deral State: *<br>tunicipality: *[<br>Social Name: [<br>Gender: *]<br>Social Name: [<br>Gender: *]<br>Social Name: [<br>Gender: *]<br>Social Name: [<br>Gender: *]<br>Social Name: [<br>Gender: *]<br>Social Name: [<br>Gender: *]<br>Social Name: [<br>Social Name: ]<br>Social Name: [<br>Social Name: ]<br>Social Name: ]<br>Social Name: [<br>Social Name: ]<br>Social Name: ]<br>Social Nam | SELECT ▼<br>SELECT ▼                                                                                                    | ve File of ID Document REGISTRATION DAT  v  | (Social Name)                               | Date of Birth: * |       |
| Confirmação<br>Confirmação<br>PLACE OF BIF<br>Fed<br>M<br>PERSONAL DA<br>Natural Person<br>Nur<br>Passa<br>NIS<br>Full name of<br>ID Nur<br>Highest Degree                                     | SUÁRIO<br>E-mail: *[<br>b de E-mail: *[<br>Country: *]<br>deral State: *<br>tunicipality: *[<br>deral State: *]<br>is Database *<br>is Database *<br>Full Name: *[<br>Gender: *]<br>foll Name: *[<br>Social Name(); *<br>(S Cadalinos): \$<br>f the mother: *[<br>Issued on: *]                                                                                                    | SELECT V<br>SELECT V<br>SELECT V<br>SELECT V<br>SELECT V<br>SELECT                                                                                                    | ve file of ID Document REGISTRATION DAT     | (Social Name)                               | Date of Birth: * |       |
| Confirmação<br>Confirmação<br>PLACE OF BIF<br>Fed<br>M<br>PERSONAL D/<br>Natural Person<br>Nur<br>Pass<br>Natural Person<br>Nur<br>Full name of<br>ID Nur<br>Highest Degree                    | SUÁRIO<br>E-mail: * [<br>de E-mail: * ]<br>Country: * [<br>deral State: * ]<br>Unuicipality: * [<br>ATA<br>ATA<br>Social Name: [<br>Social Name: 1<br>Social Name: 4<br>Social Name: 4<br>Social Name: 4<br>Social Name: 5<br>Social Name: 5<br>Social Name: 6<br>Social Name: 1<br>Social Name: 1<br>Social | SELECT V<br>-SELECT V<br>-SELECT V<br>-SELECT V<br>-SELECT                                                                                                    | ve File of ID Document REGISTRATION DAT     | (Social Name)                               | Date of Birth: * |       |
| Confirmação<br>Confirmação<br>PLACE OF BIF<br>Fed<br>M<br>PERSONAL DA<br>Natural Person<br>Nur<br>Natural Person<br>Nur<br>Passa<br>NIS<br>Full name of<br>ID Nur<br>Highest Degree<br>ADDRESS | SUÁRIO<br>E-mail: * [<br>de E-mail: * ]<br>Country: * [<br>deral State: * ]<br>Unnicipality: * [<br>ATA<br>Social Name: [<br>Social Name: 1<br>Social Name: * ]<br>Social Name: * [<br>Social Name: 2<br>Gender: * [<br>Intel Status: * ]<br>Intel Status: * ]<br>Is Suchard Status: * ]<br>Social Name: [<br>Ber (NG) * ]<br>Social Name: [<br>Country: * ]<br>Social Name: [<br>Social Name: ]<br>Social Name: * ]<br>Social Name: [<br>Social Name: ]<br>Social Name: [<br>Social Name: ]<br>Social Name: ]<br>Social Name: [<br>Social Name: ]<br>Social Name: ]<br>Social Name:       | SELECT ▼<br>-SELECT ▼<br>-SELECT ▼<br>-SELECT ▼<br>-SELECT                                                                                                    | ve File of ID Document REGISTRATION DAT     | (Social Name)                               | Date of Birth: * |       |
| Confirmação<br>Confirmação<br>PLACE OF BIR<br>Fed<br>Mar<br>PERSONAL DA<br>Natural Person<br>Nur<br>Pass<br>Nur<br>Full name of<br>ID Nur<br>Highest Degree<br>ADDRESS                         | SUÁRIO<br>E-mail: * [<br>de E-mail: * ]<br>Country: * [<br>Country: * [<br>deral State: * ]<br>Unitable: * [<br>Unitable: * ]<br>Social Name: [<br>Gender: * ]<br>Tal Statu: * [<br>Social Name: * ]<br>Social Name: * [<br>Social Name: * ]<br>Social Name: * ]                                                                                                    | SELECT ▼SELECT ▼SELECT ▼SELECT ▼SELECT ▼SELECT                                                                                                    | ve File of ID Document REGISTRATION DAT     | (Social Name) A                             | Date of Birth: * |       |
| Confirmação<br>Confirmação<br>PLACE OF BIE<br>Fed<br>PERSONAL D <i>J</i><br>Natural Person<br>Nur<br>Passa<br>NIS<br>Full name o<br>ID Nur<br>Highest Degree<br>ADDRESS                        | SUÁRIO<br>E-mail: * [<br>b de E-mail: * [<br>Country: * ]<br>deral State: * [<br>Unicipality: * [<br>H unicipality: * [<br>Social Name: [<br>Gender: * [<br>Full Name: * 2<br>Social Name: [<br>Gender: * [<br>Social Name: [<br>Gender: * [<br>Codúnico]: [<br>f the mother: [<br>f the mother: * [<br>Social Name: [<br>S (Cadúnico]: * [<br>S (Cadúnico]: * [<br>S (Cadúnico]: * [<br>Supert Number: ]<br>S (Cadúnico]: * [<br>Supert Number: ]<br>S (Cadúnico]: * [<br>Supert Number: ]<br>S (Cadúnico]: * [<br>Supert Number: ]<br>S (Cadúnico]: * [<br>Supert Number: ]<br>S (Cadúnico]: * [<br>Supert Number: ]<br>S (Cadúnico]: * [<br>Supert Number: ]<br>S (Cadúnico]: * [<br>Supert Number: ]<br>S (Cadúnico]: * [<br>Supert Number: ]<br>Supert Number: ]<br>Supert                                                  | inglish       ✓         inglish       ✓         Inglish       ✓         SELECT       ✓         -SELECT       ✓         -SELECT       ✓         -SELECT       ✓         -SELECT       ✓         -SELECT       ✓         -SELECT       ✓         -SELECT       ✓         -SELECT       ✓         -SELECT       ✓                                                                                                    | ve File of ID Document REGISTRATION DAT     | (Social Name)  A  the address of the Zip of | Date of Birth: * |       |
| Confirmação<br>Confirmação<br>PLACE OF BIF<br>Fed<br>M<br>PERSONAL DA<br>Natural Person<br>Nur<br>Passa<br>Full name ol<br>ID Nur<br>Highest Degree<br>ADDRESS                                 | SUÁRIO<br>E-mail: * [<br>b de E-mail: * [<br>Country: * ]<br>deral State: *<br>Hunicipality: * [<br>deral State: *<br>Social Name: [<br>Gender: *<br>Full Name: *<br>Social Name: [<br>Gender: * ]<br>Social Name: [<br>Gender: * ]<br>(Eddúnico): [<br>the mcNG; * ]<br>count Number; ]<br>Couplement:<br>deral State: *<br>Zip Code: * [<br>Address: * ]                                                                                                    | SELECT ▼<br>-SELECT ▼<br>-SELECT ▼<br>-SELECT ▼<br>-SELECT ▼<br>-SELECT ▼<br>-SELECT ▼                                                                                                    |                                             | (Social Name)  A  the address of the Zip c  | Date of Birth: * |       |
| Confirmação<br>Confirmação<br>PLACE OF BIF<br>Fed<br>M<br>PERSONAL DA<br>Natural Person<br>Nur<br>Passa<br>NIS<br>Full name of<br>ID Nur<br>Highest Degree<br>ADDRESS                          | SUÁRIO<br>E-mail: *[<br>b de E-mail: *[<br>RTH<br>Language: *[<br>Country: *]<br>deral State: *<br>truncipality: *[<br>B obtabase<br>mber(CPF): *[<br>Full Name: *<br>Social Name: [<br>G ender: *]<br>Social Name: [<br>G ender: *]<br>Social Name: [<br>G ender: *]<br>( Cadúnico): {<br>S (Cadúnico): {<br>S (Cadúnico): *[<br>Issued on: ]<br>e Obtained: *[<br>Zip Code: *[<br>Address: *]<br>Complement: [<br>Complement: [<br>Complement: ]                                                                                                    | SELECT V<br>-SELECT V<br>-SELEC |                                             | (Social Name)                               | Date of Birth: * |       |
| Confirmação<br>Confirmação<br>PLACE OF BIF<br>Fed<br>M<br>PERSONAL DA<br>Natural Person<br>Nur<br>Passa<br>NIS<br>Full name ol<br>ID Nur<br>Highest Degree<br>ADDRESS                          | suário<br>E-mail: * [<br>de E-mail: * ]<br>RTH<br>Language: * [<br>Country: * [<br>deral State: * ]<br>Unicipality: * [<br>ATA<br>Social Name: [<br>Social Name: [<br>Social Name: 1<br>Social Name: 2<br>Gender: * [<br>nital Status: * ]<br>Dort Number: (S): 4<br>S (Cadúnico): [<br>Issued on: ]<br>Issued on: * [<br>Address: * ]<br>Complement: [<br>deral State: * ]                                                                                                    | SELECT V<br>-SELECT V<br>-SELECT V<br>-SELECT V<br>-SELECT V<br>-SELECT                                                                                                    | ve File of ID Document REGISTRATION DAT     | (Social Name)                               | Date of Birth: * |       |
| Confirmação<br>Confirmação<br>PLACE OF BIE<br>Fed<br>M<br>PERSONAL DA<br>Natural Person<br>Nur<br>Natural Person<br>Nur<br>Passa<br>NIS<br>Full name ou<br>ID Nur<br>Highest Degree<br>ADDRESS | suário<br>E-mail: * [<br>de E-mail: * [<br>Country: * [<br>deral State: * [<br>Ununicipality: * [<br>ATA<br>Social Name: [<br>Social Name: [<br>Social Name: 1<br>Social Name: 2<br>Social Name: 2<br>Social Na    | SELECT ▼<br>-SELECT ▼<br>-SELECT ▼<br>-SELECT ▼<br>-SELECT ▼<br>-SELECT ▼<br>-SELECT ▼                                                                                                    |                                             | (Social Name)                               | Date of Birth: * |       |
| Confirmação<br>Confirmação<br>PLACE OF BIE<br>Fed<br>M<br>PERSONAL DA<br>Natural Person<br>Nur<br>Natural Person<br>Nur<br>Passa<br>NIS<br>Full name ol<br>ID Nur<br>Highest Degree<br>ADDRESS | suário<br>E-mail: * [<br>de E-mail: * ]<br>Country: * [<br>deral State: * [<br>lunicipality: * ]<br>TATA<br>so Databer: * [<br>Full Name: ]<br>Social Name: [<br>Gender: * ]<br>Social Name: [<br>Gender: * ]<br>Social Name: [<br>Social Name: ]<br>Social Name: [<br>Social Name: ]<br>Gender: * [<br>Athene: * ]<br>Social Name: [<br>Gender: * ]<br>Social Name: [<br>Gender: * ]<br>Social Name: [<br>Gender: * ]<br>Social Name: [<br>Gender: * ]<br>Issued on: [<br>Capped: * ]<br>Address: * [<br>Complement: ]<br>Complement: * ]<br>Password: * [<br>Password: * [                                                                                                    | SELECT ▼<br>-SELECT ▼<br>-SELECT ▼<br>-SELECT ▼<br>-SELECT ▼<br>-SELECT                                                                                                    | ve File of ID Document REGISTRATION DAT     | (Social Name)                               | Date of Birth: * |       |

After completing you registration, click on "Register". You will be required to verify the e-mail provided in the registration.

After confirming you e-mail with the link sent by e-mail, add your complete e-mail and password created during the registration to access your application.

| LIEABC  | SICDU                                                                                                    |                   |
|---------|----------------------------------------------------------------------------------------------------|-------------------|
| UTABE   | Sistema Integrado de Gestão de Recursos Humanos                                                                  | Login             |
| Concurs | os > Acesso à Área Pessoal                                                                                       |                   |
|         | CASO JÁ TENHA CADASTRO, PREENCHA OS CAMPOS SBAIXO                                                                |                   |
|         | Email: * e-mail@provider.domain                                                                                  |                   |
|         | Acessar Cancelar                                                                                                 |                   |
|         | Clique aqui para realizar o cadastro Clique aqui para recuperar a senha                                          |                   |
|         | * Campos de preenchimento obrigatório.                                                                           |                   |
|         |                                                                                                    |                   |
|         | SIGRH   UFABC - Núcleo de Tecnologia da Informação - 1111   Convrintt © 2007-2023 - UFABC - sin-1.ufabc.int.br.s | ia-1-prod v4.53.5 |

Fill in the first page of your application. There is one field that is not translated to English: Participação em Trabalho Voluntário within the Brazilian Digital Volunteering Platform. It means Participation in Voluntary Work. When indicating that you participated in volunteer work, it is necessary to attach the certificate, issued by a qualified entity with the Accreditation Seal of the Brazilian National Volunteer Incentive Program, according to Decree No. 9,906, of July 9, 2019. To move to the next page click on "Continue"

| Fundação Universidade                                     | Federal do ABC                                         | Santo André, 23 de Março de 202                         |
|-----------------------------------------------------------|--------------------------------------------------------|---------------------------------------------------------|
| UFABC SIGRH<br>Sistema Integrado de                       | Gestão de Recursos Humanos                             | Login >                                                 |
| Concurso > Dados do Candidato                             | >                                                      |                                                         |
|                                                           | Candidate Data                                         |                                                         |
| Civil Service<br>Professor Visitante<br>Examinations:     | /Visitante Estrangeiro - 7 vagas (14/03/2023)          |                                                         |
| Position: Edital 009/2023 - I<br>CIÊNCIAS ECONÔ           | PROFESSOR MAGISTERIO SUPERIOR -VISITANTE (Não<br>MICAS | Informada) - REIT (11.01) - DEDICAÇÃO EXCLUSIVA - Área: |
| PERSONAL DATA (Change Personal                            | Information)                                           |                                                         |
| Natural Persons<br>Database<br>Number(CPF):<br>Full Name: |                                                        |                                                         |
| E-mail Address:                                           |                                                        |                                                         |
| Passport Number:                                          |                                                        | Gender:                                                 |
| ID Number (RG):                                           |                                                        | Issued by:                                              |
| Issued on:                                                |                                                        | Date of Birth:                                          |
| Marital Status:<br>Highest Degree<br>Obtained:            |                                                        |                                                         |
| DADOS COMPLEMENTARES - FOR                                | MAÇÃO                                                  |                                                         |
| Instituição Mestrado:                                     | Ori                                                    | entador Mestrado:                                       |
| Instituição Doutorado:                                    | Orie                                                   | ntador Doutorado:                                       |
| SOCIAL NAME                                               |                                                        |                                                         |
| y authority of Decreto nº 8.727/2016 it<br>lame".         | was included on the application form a field for t     | travesty or transgender people who can use the "Social  |
| ) Yes                                                     |                                                        |                                                         |
| No                                                        |                                                        |                                                         |
| PLACE OF BIRTH                                            |                                                        |                                                         |
| Country: BRASIL                                           |                                                        |                                                         |
| Federal State: SP                                         |                                                        | Municipality: SÃO BERNARDO DO CAMPO                     |
| ADDRESS                                                   |                                                        |                                                         |
| Zip Code:                                                 |                                                        |                                                         |
| Address:                                                  |                                                        | Number:                                                 |
| Complement:                                               |                                                        | District:                                               |
| Endoral States                                            |                                                        | Municipalitur                                           |

The second page of your application is reserved for attaching a ZIP file of all your application documents (up to 200 MB). Through this operation, the candidate is allowed to send the documents required for the application. Documents required for enrollment: Files in PDF format with their respective identifications, grouped in a single compressed file, ZIP format. The candidate is responsible for the veracity of the information provided.

Refer to the Public Notice available at <u>https://www.ufabc.edu.br/concursos/docentes/professor-visitante/edital-009-2023</u> to check the documents needed for application.

After choosing the file for upload, click on "Continue".

| - <del>C</del> | Fundação Universidade Federal do ABC Santo And                                                                                                    | ré, 23 de Março de 2023 |
|----------------|----------------------------------------------------------------------------------------------------|-------------------------|
| UFABC          | SIGRH<br>Sistema Integrado de Gestão de Recursos Humanos                                                                                                    | Login >                 |
| CIVIL SER      | RVICE EXAMINATIONS > CANDIDATE DATA                                                                                                    |                         |
|                | <ul> <li>Através desta operação, é permitido ao candidato enviar os documentos exigidos para o ato de inscrição.</li> <li>Documentos requisitados para inscrição: Arquivos em formato PDF com as respectivas identificações, agrupados em único arquivo compactado, formato ZIP</li> <li>O candidato é responsável pela veracidade das informações aqui prestadas.</li> </ul> |                         |
|                | 😼: Remover Documento                                                                                                    |                         |
|                | SUBMISSÃO DE DOCUMENTOS                                                                                                    |                         |
|                | Documentos requisitados para inscrição: * Escolher ficheiro Nenhumecionado -<br><<< Back Cancel Continue >>                                                                                                    |                         |
|                | SIGRH   UFABC - Núcleo de Tecnologia da Informação -         Copyright © 2007-2023 - UFABC - sig-1.ufabc.int.br.sig-1-prod v4.5                                                                                                    | 3.5                     |

Review you application, check the box "Declaração de Ciência e Concordância com os Termos do Edital", in which you declare that you are aware of and agree with the terms of the Public Notice, then click on "Confirm Data/Application" to submit your application.

| Documentos requisitados para in                 |                      | Confirm Data/Application                         |                          |                     |
|-------------------------------------------------|----------------------|--------------------------------------------------|--------------------------|---------------------|
| Documentos requisitados para in                 |                      |                                                  |                          |                     |
| ipo de Documento                                | scrição              |                                                  | Nome do Arquivo          |                     |
| DOCUMENTOS DO CANDI                             | DATO                 |                                                  |                          |                     |
| Declaro ciência e concordância                  | a com os termos do   | Edital. ( Clique aqui para baixar o Edital 🍣 )   |                          |                     |
| Declaração de Ciênci                            | A E CONCORDÂN        | ICIA COM OS TERMOS DO EDITAL                     |                          |                     |
| Mobile:                                         |                      |                                                  |                          |                     |
| Federal State:                                  |                      | Municipality:                                    |                          |                     |
| Complement:                                     |                      | District:                                        |                          |                     |
| Address:                                        |                      | Number:                                          |                          |                     |
| Zip Code:                                       |                      |                                                  |                          |                     |
| ADDRESS                                         |                      |                                                  |                          |                     |
| Cerfication of<br>Disability/Special<br>Needs : |                      |                                                  |                          |                     |
| Type of disability:                             |                      | needs?                                           |                          |                     |
| Has disability?                                 |                      | Requested special                                |                          |                     |
|                                                 |                      |                                                  |                          |                     |
| Participou de                                   |                      |                                                  |                          |                     |
| PARTICIPAÇÃO EM TRAB                            | ALHO VOLUNTÁR        | 810                                              |                          |                     |
| No                                              | ober the filling 20  |                                                  |                          |                     |
| It has already been jure                        | or on terms of artic | cle 440 of the Penal code ( decree-law nº 3,689, | , from october the third | 1941, introduzed by |
| JURY PARTICIPATION                              |                      |                                                  |                          |                     |
| Broad (not considering                          | the quotas law)      |                                                  |                          |                     |
| APPLICATION SYSTEM                              |                      |                                                  |                          |                     |
| Requested using the                             |                      |                                                  |                          |                     |
| SOCIAL NAME                                     |                      |                                                  |                          |                     |
| Instituição<br>Doutorado:                       |                      | Orientador:                                      |                          |                     |
| InstituiA§A£o<br>Mestrado:                      |                      | Orientador:                                      |                          |                     |
| Marital Status:                                 |                      | Obtained:                                        |                          |                     |
| issued on:                                      |                      | Highest Degree                                   |                          |                     |
| Towned and                                      |                      | Data of Birth                                    |                          |                     |